## Filter wallets and download wallet list

| Budget Hub                                   | Dashboard                                                                    |                  |                                    |                    |                              |                        | Reece Miller - (Super Ad + |
|----------------------------------------------|------------------------------------------------------------------------------|------------------|------------------------------------|--------------------|------------------------------|------------------------|----------------------------|
| <ul> <li>Dashboard</li> <li>Users</li> </ul> | Hello Super Admin<br>Welcome to the SpendAble Budget Hut                     |                  |                                    |                    |                              |                        | E' Add Fends               |
| Wallets                                      | Top Wallets                                                                  |                  |                                    |                    |                              |                        | View All                   |
|                                              | Reece Miller<br>99                                                           | Wallet 2<br>1958 | G Groceries<br>1978                | Prod test 3<br>pt3 | P Prod test 2<br>p2t         |                        |                            |
| Support                                      | Wallet Bal: \$0                                                              | Wallet Bat \$0   | Wallet Bal: \$0                    | Wallet Bal: \$998  | Wallet Bal: \$10             |                        |                            |
|                                              | Recent Transactions<br>These are the details of the transactions<br>Merchant | made<br>Amount   | Dute / Time                        | User               | Wallet                       | Balance                | View Alt                   |
|                                              | WAV METRO/365 SMITH ST LVL>FITZROY<br>AU                                     | \$4.11           | 05/05/2024<br>04:37 PM             | Reace Miller       | Reace Miller                 | \$1295.16              |                            |
|                                              | TWO BOB CAFE>FITZROY NORT AU                                                 | \$61             | 05/05/2024<br>11:17 AM             | Reece Miller       | Reece Miller                 | \$1299.27              |                            |
|                                              | RESERVOIR RSL> Reservoir AU<br>RESERVOIR RSL> Reservoir AU                   | \$16.2           | 09:30 PM<br>09:30 PM               | Reece Miller       | Reece Miller<br>Reece Miller | \$1360.27<br>\$1376.47 |                            |
| Powered By                                   | RESERVOIR RSL>Reservoir AU                                                   | \$18.4           | 06:31 PM<br>04/05/2024<br>07:17 PM | Reece Miller       | Reece Miller                 | \$1395.47              |                            |
| SpendAble<br>Exating Characterized Damage    |                                                                              |                  |                                    |                    |                              |                        |                            |

## 1.

Follow the link: 'Wallets'

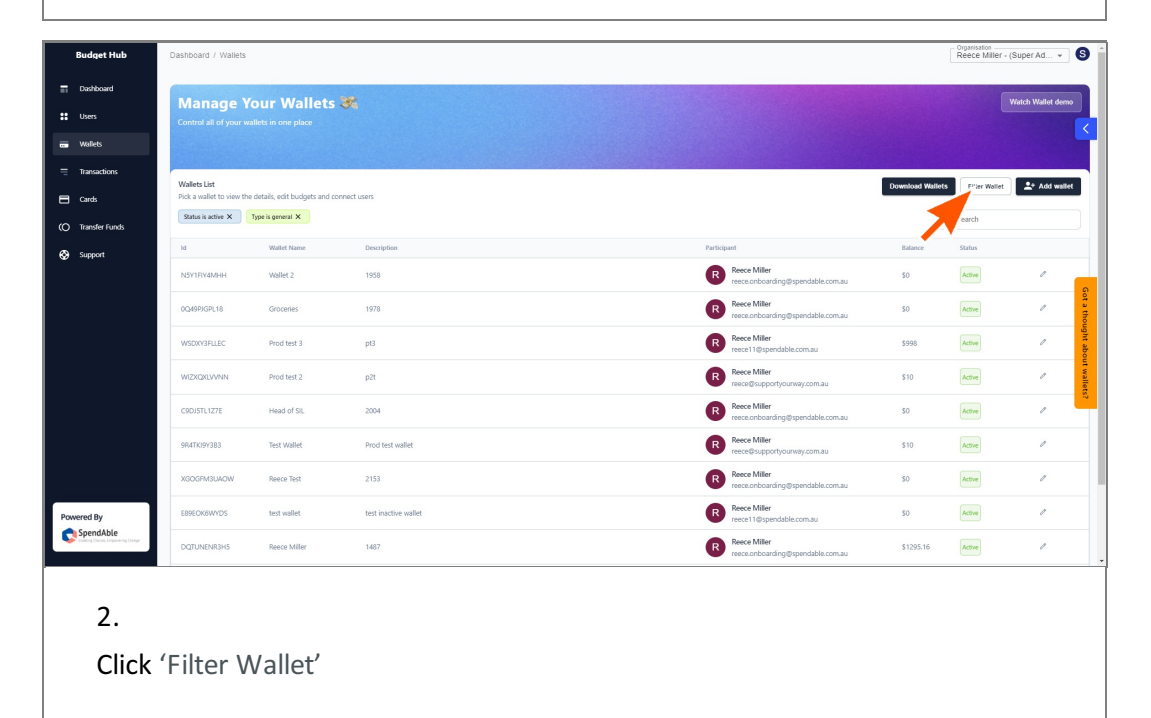

| Budget Hub                                        | Dashboard / Wallets |                  |                                               |                |             |                                                   |                 | Reece Miller -  | (Super Ad 👻   | 9          |
|---------------------------------------------------|---------------------|------------------|-----------------------------------------------|----------------|-------------|---------------------------------------------------|-----------------|-----------------|---------------|------------|
| Dashboard                                         |                     |                  |                                               |                |             |                                                   |                 |                 |               |            |
| SS Users                                          |                     |                  |                                               |                |             |                                                   |                 |                 |               |            |
| wallets                                           |                     |                  |                                               |                |             |                                                   |                 |                 |               |            |
| 🖶 Transactions                                    |                     | connect users    | Filter Wallet<br>Filter by Date<br>Start Date | End Date       | ×           |                                                   | Download Wallet | s Filter Wallet | L+ Add wallet |            |
| (O Transfer Funds                                 |                     |                  | dd/mm/yyyy                                    | dd/mm/yyyy     |             |                                                   |                 |                 |               |            |
| 🚱 Support                                         |                     | Description      | Filter by Amount                              |                |             |                                                   |                 |                 |               |            |
|                                                   |                     | 1958             | Minimum                                       | Maximum<br>\$0 |             | Reece Miller<br>reece.onboarding@spendable.com.au |                 |                 |               |            |
|                                                   |                     | 1978             | By Status                                     | By Wallet Type |             | Reece Miller<br>reece.onboarding@spendable.com.au |                 |                 |               | Got a thou |
|                                                   |                     | pt3              | Active                                        | General        | •           | Reece Miller<br>reece11@spendable.com.au          |                 |                 |               | ight aboi  |
|                                                   |                     | p2t              | By User<br>Users                              |                |             | Reece Miller<br>sece@supportyourway.com.au        |                 |                 |               | at wallets |
|                                                   |                     | 2004             |                                               | _              | _           | Reece Miller<br>reece.onboarding@spendable.com.au |                 |                 |               | ~          |
|                                                   |                     | Prod test wallet |                                               | Reset Filter   | pply Filter | Reece Miller<br>rece®supportyourway.com.au        |                 |                 |               |            |
|                                                   |                     |                  |                                               |                | R           |                                                   |                 |                 |               |            |
| Powered By                                        |                     |                  |                                               |                | R           |                                                   |                 |                 |               |            |
| SpendAble<br>Examplification Departmenting Damper |                     |                  |                                               |                | R           |                                                   |                 |                 |               |            |

## 3.

Here you can filter by:

- By the user
- Date when the wallet was created
- The amount in the wallet
- The status of the wallet (Active or Inactive)

|    |  |                  | Filter Wallet                            |                  | ×                                        | Download Ma  | Hate Elleration Pro- | *+ Add |
|----|--|------------------|------------------------------------------|------------------|------------------------------------------|--------------|----------------------|--------|
|    |  | onnect users     | Filter by Date<br>Start Date             | End Date         |                                          | Downloade we | Phile Wallet         | ~ /000 |
|    |  |                  | dd/mm/yyyy                               | dd/mm/yyyy       |                                          |              |                      |        |
|    |  | Description      | Filter by Amount                         |                  |                                          |              |                      |        |
|    |  | 1958             | Minimum                                  | Maximum          | Reece Miller<br>reece.onboarding@spend   |              |                      |        |
|    |  | 1978             | By Status                                | By Wallet Type   | Reece Miller                             |              |                      |        |
|    |  | pt3              | Active +                                 | General          | Reece Miller                             |              |                      |        |
|    |  | p2t              | By User                                  |                  | Reece Miller                             |              |                      |        |
|    |  | 2004             | Reece Mille                              |                  | Reece Miller<br>reece onboarding@spend   |              |                      |        |
|    |  | Prod test wallet | reece11@spendable.com.au<br>Reece Miller | Reset Filter App | ly Filter Reece Miller                   |              |                      |        |
|    |  |                  | reece@supportyourway.com.au              |                  | Reece Miller<br>reece.onbcarding@spend   |              |                      |        |
| Ву |  |                  |                                          |                  | R Reece Miller<br>reece11@spendable.com/ |              |                      |        |
|    |  |                  |                                          |                  | Reece Miller                             |              |                      |        |
|    |  |                  |                                          |                  |                                          |              |                      |        |
|    |  |                  |                                          |                  |                                          |              |                      |        |

You can add multiple names by clicking multiple users in the list.

name.

| Budget Hub                                                                                                    | Dashboard / Wallets                                                                                                    |                                                                                                    |                                                                                                    |                                                                              |                                                    |                                                                                                    |                                                                                                    | Organisation                                                                                                    | - (Super Ad *                                                                                                    | 6                                    |
|----------------------------------------------------------------------------------------------------|----------------------------------------------------------------------------------------------------|----------------------------------------------------------------------------------------------------|----------------------------------------------------------------------------------------------------|------------------------------------------------------------------------------|----------------------------------------------------|----------------------------------------------------------------------------------------------------|----------------------------------------------------------------------------------------------------|----------------------------------------------------------------------------------------------------|----------------------------------------------------------------------------------------------------|--------------------------------------|
| Dashboard                                                                                                    |                                                                                                    |                                                                                                    |                                                                                                    |                                                                              |                                                    |                                                                                                    |                                                                                                    |                                                                                                    |                                                                                                    |                                      |
| wellets                                                                                                    |                                                                                                    |                                                                                                    |                                                                                                    |                                                                              |                                                    |                                                                                                    |                                                                                                    |                                                                                                    |                                                                                                    |                                      |
| Transactions                                                                                                    |                                                                                                    |                                                                                                    |                                                                                                    | Filter Wallet                                                                |                                                    | ×                                                                                                    |                                                                                                    |                                                                                                    |                                                                                                    |                                      |
| 🖶 Cards                                                                                                    |                                                                                                    |                                                                                                    | nect users                                                                                                    | Filter by Date                                                               |                                                    |                                                                                                    | Downlo                                                                                                    | d Wallets Filter Wallet                                                                                                    | L* Add wallet                                                                                                    |                                      |
| (O Transfer Funds                                                                                                    |                                                                                                    |                                                                                                    |                                                                                                    | dd/mm/yyyy                                                                   | End Date<br>dd/mm/yyyy                             |                                                                                                    |                                                                                                    |                                                                                                    |                                                                                                    |                                      |
| Support                                                                                                    |                                                                                                    |                                                                                                    | Description                                                                                                    | Filter by Amount                                                             |                                                    |                                                                                                    |                                                                                                    |                                                                                                    |                                                                                                    |                                      |
|                                                                                                    |                                                                                                    |                                                                                                    | 1958                                                                                                    | \$0                                                                          | S0 Maximum                                         | Reece Miller<br>reece.onboarding@spendat                                                                                                    |                                                                                                    |                                                                                                    |                                                                                                    |                                      |
|                                                                                                    |                                                                                                    |                                                                                                    | 1978                                                                                                    | By Status                                                                    | By Wallet Type                                     | Reece Miller<br>reece onboarding © spendat                                                                                                    |                                                                                                    |                                                                                                    |                                                                                                    | ot a the                             |
|                                                                                                    |                                                                                                    |                                                                                                    | pt3                                                                                                    | Active 👻                                                                     | General                                            | <ul> <li>Reece Miller</li> <li>Reece 110 speciable com at</li> </ul>                                                                                                    |                                                                                                    |                                                                                                    |                                                                                                    | ought at                             |
|                                                                                                    |                                                                                                    |                                                                                                    | 0.21                                                                                                    | By User                                                                      |                                                    | Reece Miller                                                                                                    |                                                                                                    |                                                                                                    |                                                                                                    | out wa                               |
|                                                                                                    |                                                                                                    |                                                                                                    |                                                                                                    | Reece 🕲 Users 🗙 🔺                                                            | × •                                                | reece@supportyourway.com                                                                                                    |                                                                                                    |                                                                                                    |                                                                                                    | llets?                               |
|                                                                                                    |                                                                                                    |                                                                                                    | 2004                                                                                                    | Reece Miller<br>reece11@spendable.com.au                                     | Reset Filter                                       | rece onboarding@spendat                                                                                                    |                                                                                                    |                                                                                                    |                                                                                                    |                                      |
|                                                                                                    |                                                                                                    |                                                                                                    | Prod test wallet                                                                                                    | Reece Miller<br>reece@supportyourway.com.au                                  |                                                    | Bece Supportyourway.com                                                                                                    |                                                                                                    |                                                                                                    |                                                                                                    |                                      |
|                                                                                                    |                                                                                                    |                                                                                                    |                                                                                                    |                                                                              |                                                    | Reece Miller<br>resce.onboarding@spendat                                                                                                    |                                                                                                    |                                                                                                    |                                                                                                    |                                      |
| Powered By                                                                                                    |                                                                                                    |                                                                                                    |                                                                                                    |                                                                              |                                                    | Reece Miller<br>reece11@spendable.com.au                                                                                                    |                                                                                                    |                                                                                                    |                                                                                                    |                                      |
| C SpendAble                                                                                                    |                                                                                                    |                                                                                                    |                                                                                                    |                                                                              |                                                    | Reece Miller                                                                                                    |                                                                                                    |                                                                                                    |                                                                                                    |                                      |
|                                                                                                    |                                                                                                    |                                                                                                    |                                                                                                    |                                                                              |                                                    |                                                                                                    |                                                                                                    |                                                                                                    |                                                                                                    |                                      |
|                                                                                                    | ,                                                                                                    |                                                                                                    |                                                                                                    |                                                                              |                                                    |                                                                                                    |                                                                                                    |                                                                                                    |                                                                                                    |                                      |
| Budget Hub                                                                                                    | Dashboard / Wallets                                                                                                    |                                                                                                    |                                                                                                    |                                                                              |                                                    |                                                                                                    |                                                                                                    | Organisation<br>Reece Mil                                                                                                    | er - (Super Ad +                                                                                                    | 8                                    |
| Budget Hub                                                                                                    | Dashboard / Wallets                                                                                                    |                                                                                                    |                                                                                                    |                                                                              |                                                    |                                                                                                    |                                                                                                    | Organisation<br>Reece Mil                                                                                                    | ler∘(SuperAd ▼                                                                                                    | 6                                    |
| Budget Hub                                                                                                    | Dashboard / Wallets Manage Yo Control all of years year                                                                                                    | bur Wallets                                                                                                    | <b>5</b> 4                                                                                                    |                                                                              |                                                    |                                                                                                    |                                                                                                    | – Organisation<br>Reece Mil                                                                                                    | ier - (Super Ad 👻                                                                                                    | - S                                  |
| Budget Hub                                                                                                    | Dashboard / Wallets<br>Manage Yo<br>Control all of your wal                                                                                                    | Dur Wallets                                                                                                    | S.                                                                                                    |                                                                              |                                                    |                                                                                                    |                                                                                                    | - Ogenisatise<br>Reece Mil                                                                                                    | ler - (Super Ad ↓<br>Watch Wallet de                                                                                                    | - S<br>                              |
| Budget Hub<br>T Dathbard<br>Hors<br>Wollets<br>Tansactions                                                                                                    | Dashboard / Wallets<br>Manage Yo<br>Control all of your wal                                                                                                    | Dur Wallets                                                                                                    | £.                                                                                                    |                                                                              |                                                    |                                                                                                    |                                                                                                    | - Organisation<br>Reece Mil                                                                                                    | ier - (Super Ad<br>Watch Waltet de                                                                                                    |                                      |
| Budget Hub<br>Dakbard<br>Uses<br>Walets<br>Tensactions<br>Cards                                                                                                    | Dashboard / Wallets<br>Manage Yo<br>Control all of your wat<br>Wallet List<br>Pick a wallet to see the                                                                                                    | Dur Wallets<br>Rets in one place                                                                                                    | Sect users                                                                                                    |                                                                              |                                                    |                                                                                                    | Dow                                                                                                    | Organisation<br>Reece Mill<br>Noted Williets Faiter Wa                                                                                                    | ler - (Super Ad ~<br>Watch Wallet de<br>Utet                                                                                                    | emo<br>Allet                         |
| Budget Hub<br>Toubbard<br>Uors<br>Walkts<br>Toubs<br>Toubs<br>Cods<br>(O) Transfer Funds                                                                                                    | Dashboard / Wallets<br>Manage Ye<br>Control all of your wal<br>Wallets List<br>Rick a wallet to two the<br>Rick as wallet to see the                                                                                                    | Dur Wallets<br>liets in one place<br>details, edit budgets and econ<br>ippe is general X                                                                                                    | Sect users<br>sect users                                                                                                    |                                                                              |                                                    |                                                                                                    |                                                                                                    | - Organisation<br>Reece Mill<br>More Welterts<br>Q. Search                                                                                                    | ler - (Super Ad •<br>Watch Waltet de<br>Het                                                                                                    | emo (                                |
| Budget Hub<br>Toubbaard<br>Uoes<br>Walkts<br>Touskerfords<br>Conta<br>Conta | Dastboard / Wallets<br>Manage Yo<br>Correct all of year wat<br>Wallets List<br>Pack a safet to view the<br>Rends as the x                                                                                                    | Dur Wallets<br>Inte in one place<br>details, with budgets and con-<br>type is general X User is it<br>With Hume                                                                                                    | See Miter X<br>Description                                                                                                    |                                                                              |                                                    | Perfagari                                                                                                    | - Con-                                                                                                    | Cognessions<br>Recoo Mill<br>Noord Willots<br>Resource<br>Recoord<br>Recoord | ier - (Super Ad +<br>Watch Walter de<br>Inte                                                                                                    | , S                                  |
| Budget Hub<br>Dubbcard<br>Utors<br>Walkt<br>Transactions<br>Conda<br>Conda<br>Support                                                                                                    | Dastboard / Walks<br>Manage Yo<br>Correct all of your wal<br>Walks Litt<br>Picks suited to view the<br>Result as atter X T<br>M<br>WSDW9RLLC                                                                                                    | Dur Wallets<br>Inte in one place<br>details, edit budgets and con<br>types is great and<br>Wallet Name<br>Prod test 3                                                                                                    | Met Loors<br>met Mine X<br>Decorption<br>pD                                                                                                    |                                                                              |                                                    | Participant<br>Recent Mare<br>Teses Mare                                                                                                    | Low<br>Row<br>Rate                                                                                                    | Cognication<br>Record Mill<br>Noted Verifies<br>Q. Search<br>arco: Status<br>d. Arco:                                                                                                    | er - (Super Ad                                                                                                    |                                      |
| Budget Hub<br>Toubbaad<br>Uoes<br>Walkt<br>Transactions<br>Conda<br>Conda<br>Support                                                                                                    | Dastboard / Wales<br>Manage Yo<br>Control all of your wal<br>Wales Litt<br>Picks satisf to store the<br>Reases action to "<br>M<br>WSDM93LLC<br>ESRC/MSVM5                                                                                                    | bur Wallets<br>links in one place<br>details, edit budgets and son<br>type i general X<br>World Hame<br>Prod test 3<br>test wallet                                                                                                    | Vect Lases<br>Received to X<br>Decemption<br>p()<br>test inactive coll                                                                                                    | ĸ                                                                            |                                                    | Partispert<br>R Recent Mare<br>Tester 1 digeneration<br>R Recent Mare<br>Tester Mare<br>R Recent Mare<br>R Recent Mare<br>R Recent Mare                                                                                                    | Ever<br>Rat<br>scornau 599<br>scornau 39                                                                                                    | Cognition<br>Record Mill<br>Noted Variations<br>Q. Search<br>arrow Status<br>Q. Active<br>Active                                                                                                    | ef - (Super Ad                                                                                                    |                                      |
| Budget Hub  Dubbcard  Dubbcard  Uses  Walket  Dubbcard  Dubbcard  Conds  Conds                                                                                                    | Dastboard / Wallets<br>Manage Yo<br>Control all of your wal<br>Wallet Lift<br>rick a subjet to view the<br>Resta a starter X T<br>M<br>M<br>MSD0078LLC<br>ESIBC/MSWOS<br>3180/MOSARC                                                                                                    | bur Wallets<br>lists in one place<br>details, edit budgets and con<br>type it general X<br>Works Rame<br>Prod test 3<br>test wallet<br>Recors, New Waltet                                                                                                    | sect sates:<br>nex Mini X<br>program<br>program<br>test inactive real<br>Thes is a new our<br>Thes is a new our                                                                                                    | et<br>and could be whatever budget you ware to u                             | ver to supporter funds                             | Participant                                                                                                    | Ecomas 59<br>comas 29<br>comas 29                                                                                                    | Cognocative<br>Recco Mill<br>Nood Walters Printer War<br>Q Search<br>Addres<br>Addres<br>Addres                                                                                                    | er - (Super Ad                                                                                                    | smo                                  |
| Budget Hub<br>Dasbbard<br>Uors<br>Walkets<br>Tansactions<br>Cords<br>(C) Transfer Funds<br>(S) Support                                                                                                    | Dashboard / Walets Manage Yo Control all of your wat Walets Lat Pick a walet to see the Rena actes X I I I I I I I I I I I I I I I I I I I                                                                                                    | Dur Wallets<br>Bitts in one place<br>details, with budgets and con<br>tipes is general: X User is it<br>Within Hamer<br>Prod test 3<br>test wallet<br>Recors New Wolfet                                                                                                    | Set Loses<br>ace Mile X<br>pD<br>bougton<br>pD<br>test inactive wal                                                                                                    | et<br>tet and could be whetever budget you waret to u<br>Row                 | ee to separate funds<br>ne par page: 10 + 1-3 of 3 | Perkapert  Perkapert                                                                                                    | komaa fa<br>komaa fa<br>komaa fa                                                                                                    | Composition<br>Record Millions<br>Q. Search<br>and Adam<br>Adam                                                                                                    | er - (Super Ad •<br>Warch Wahler de<br>Inte 2.• Ads we                                                                                                    | Get a thought about valiets?         |
| Budget Hub                                                                                                    | Dastboard / Wallets<br>Manage Yo<br>Control all of year with<br>Walket Lift<br>Mick a walket to see then<br>Mick a walket to see then<br>Mick a walket to see then<br>Mick a walket to see then<br>See Second Second Second Second Second<br>1800/005/46C                                                                                                    | bur Wallets<br>liefs in one place<br>details, with budgets and con-<br>type is general X<br>Worlder Name<br>Pool test 3<br>test walkt<br>Recor's New Wallet                                                                                                    | Met Laters<br>met Mater X<br>met Mater X<br>pd<br>test inactive and<br>This is a new wa                                                                                                    | et<br>Inter and could be whatever budget you went to<br>Ree                  | ee to separate funds<br>n par page: 10 + 1+3 ef 3  | Parlayari<br>C Rece Migr<br>Rece Migr<br>Rece Migr | Roma<br>Roma<br>Roma<br>Roma<br>Roma<br>Roma<br>Roma<br>Roma                                                                                                    | Cognetifies<br>Record Mill<br>Node Withins Price Wa<br>Q Search<br>Active<br>Active                                                                                                    | er - (Super Ad<br>Watch Watter de<br>Intel 2: Add wat                                                                                                    | Got a though about wallet?           |
| Budget Hub<br>Duabbaad<br>Uses<br>Uses<br>E Vailets<br>C Carbs<br>C Transatrions<br>Support                                                                                                    | Dastboard / Wales<br>Manage Ye<br>Control all of your wal<br>Wales List<br>Pick a salid to view the<br>Red, a salid to view the<br>Wales List<br>Rick a salid to view the<br>Wales List<br>Rick a salid to view the<br>Salid Salid Salid Salid Salid Salid<br>Salid Salid Sa | Dur Wallets<br>links in one place<br>details, edit budgets and con-<br>ges i general X User i R<br>Wallet Name<br>Prod test 3<br>test wallet<br>Reecors New Wallet                                                                                                    | et lates<br>ex Mile X<br>Description<br>p0<br>tot inclove will<br>This is new will                                                                                                    | et<br>Rece                                                                   | ne to separate lunds<br>n par page: 10 + 1-3 of 3  | Pertugant                                                                                                    | Even<br>and Spin<br>acomatic Spin<br>acomatic Spin<br>ac                                                                                                    | Coperations<br>Record Mill<br>Q South<br>Q South<br>Adam<br>Adam                                                                                                    | Ref - (Super Ad                                                                                                    | silee                                |
| Buckget Hub                                                                                                    | Destboard / Walets Manage Ye Control all of your wal Walets Lit Pick a wallet to were the Ref a wallet to were the Ref a                        | Dur Wallets<br>Bitte in one place<br>details, edd budgets and con<br>type is general X User BA<br>Wuldet Hanse<br>Prod Heet 3<br>test wallet<br>Recors New Wallet                                                                                                    | et lans:<br>tet lans:<br>tet Mar X<br>p3<br>tet insteade wal<br>This is a new wal                                                                                                    | et<br>Ite and could be whatever budget you went to<br>Ree                    | ee to separate funds<br>a par page: 10 - 1-3 of 3  | Periodipared                                                                                                    | Exernal 29<br>acontas 29<br>acontas 29                                                                                                    | Inter Walkes                                                                                                    | er - (Super Ad +<br>Wurch Wahler de<br>Inte 2+ Ads we                                                                                                    | affect                               |
| Budget Hub  Dubbcard  Uses  Walkt  Transactions  Crash  Cords  Support  Fowered By  SpendAble                                                                                                    | Destributed / Walkiss<br>Manage Yo<br>Control all of your with<br>Walkis Lift<br>Picks suited to site of the<br>Manage And And And And And And<br>Manage And And And And And And And<br>Manage And And And And And And And And And<br>Manage And And And And And And And And And And                                                                                                    | bur Wallets                                                                                                    | ect uses<br>mer Mar X<br>Dauryton<br>pt3<br>trei is a new set                                                                                                    | et<br>Et end could be whatever budget you want to u<br>Roo                   | os to sepande funds<br>n par page: 10 + 1-3 of 3   | Participant                                                                                                    | Lover<br>And<br>Acoman 590<br>Acoman 590<br>A                                                                                                    | Cognorative<br>Record Mill<br>Q. Search<br>Attive<br>Attive                                                                                                    | eer - (Super Ad<br>Wakth Wakth Wa | Get a trought about walker?          |
| Budget Hub         Dasbbard         Uses         Walkts         Carbs         Carbs         Carbs         Walkts         Support                                                                                                    | Destboard / Wallets Manage Ye Control all of your wal Wallets Lit Pick a salist to were then Control all of your wal wisson/struct control all of your wal sites and with a site of the salist to be addressed by the salist to be addressed by the sa                       | Dur Wallets                                                                                                    | ect tures<br>exet blue X<br>pol<br>tosi randow wal<br>This is a new wal                                                                                                    | et<br>Itel and could be whethere budget your went tha<br>Rea                 | oe to separate funds<br>n par page: 10 - 1-3 ef 3  | Performed  Performed Performed Performed Perform                                                                                                    | соптан 9<br>коптан 9<br>коптан 9<br>к                                                                                                    | Comparabilities<br>Record Mill<br>Q. Search<br>and Adam<br>Adam                                                                                                    | er - (Super Ad +<br>Wurch Wahler de<br>Inte 2+ Ads we                                                                                                    | Got a tooght shour waller?           |
| Eurodaet Hub<br>■ Darbbard<br># Ures<br>■ Walkets<br>■ Cards<br>(○ Transfor Funds<br>@ Support<br>Powered By<br>@ Spendable                                                                                                    | Destboard / Wallets<br>Manage Ye<br>Control all of your wall<br>Wallets Lit<br>Pick a sullet to were then<br>State and w T<br>If<br>WSDXYJFLIC<br>ERSCHOWYOS<br>3180/W02MeX                                                                                                    | Dur Wallets                                                                                                    | ext tans:<br>see Mile X<br>pD<br>tot inactive will<br>The is a new will                                                                                                    | er<br>Ren                                                                    | ee to separate funds<br>a par page: 10 - 1-3 of 3  | Perfaguet  Perfaguet Perfaguet Perfaguet Perfag                                                                                                    | сопан 19<br>копан 19<br>ко | Compared lines<br>Record Mill<br>Compared Testing<br>Compared Testing<br>Compared Test                                                                                                    | er - (Super Ad +<br>Wurch Wahler de<br>Inte 2+ Ads we                                                                                                    | series Cost a thought debut wildtes? |
| Budget Hub<br>Duabbaard<br>Uses<br>Waket<br>Contactions<br>Contactions<br>Contacti                                                                                                    | Desitionard / Wallets Manage Yo Control al of your val Wallet Lit Picks and the Wallets Wallet Lit Without Picks Generation of the Wallets Generation of the Wallets Generatio                       | bur Wallets<br>Inter in one place<br>artack, with budgets and con-<br>type is general X<br>Worker Name<br>Prod test 3<br>test walket<br>Records New Waltet<br>artack, with budgets and con-<br>place is a state of the state of the sta | exet states<br>mer Mar X<br>providence<br>providence<br>provid | et<br>et and could be whatever budget you ware to u<br>Ree<br>Wallets that a | er to separate funds<br>n par page: 10 - 1-3 of 3  | Percenter                                                                                                    | Ecorrau<br>acorrau<br>acorrau<br>acorrau<br>acorrau<br>acorrau<br>acorrau                                                                                                    | Northeria Prince Wall<br>Record Mill<br>Q. Search<br>Rolling<br>Rolling<br>Rolling<br>Rolling                                                                                                    | er - (Super Ad                                                                                                    |                                      |

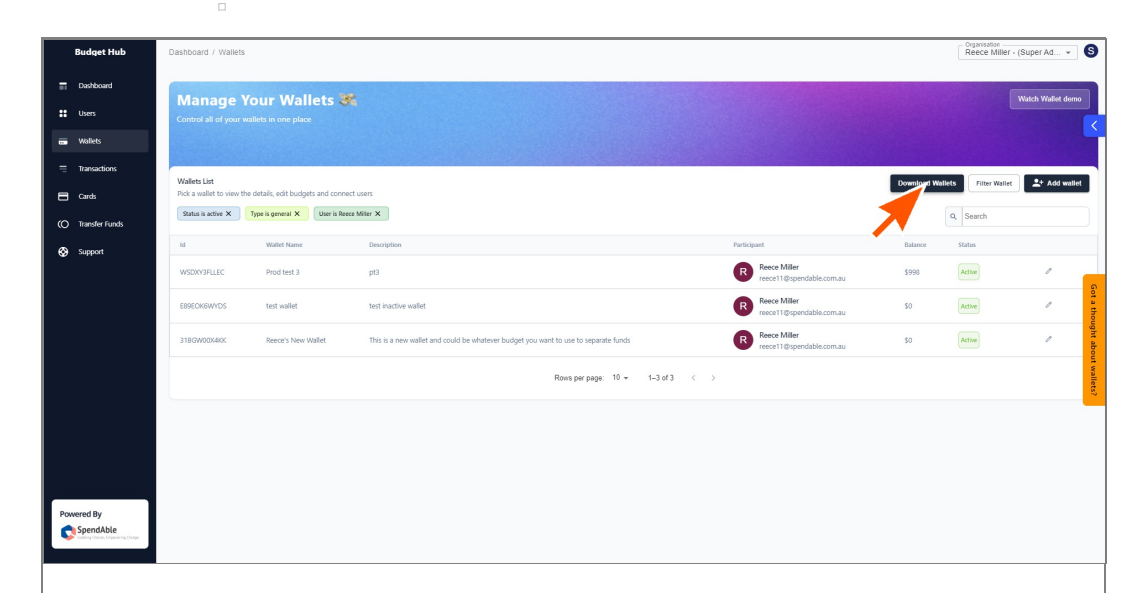

## 7.

To download a list of your wallets and their balances press the 'Download Wallets' button

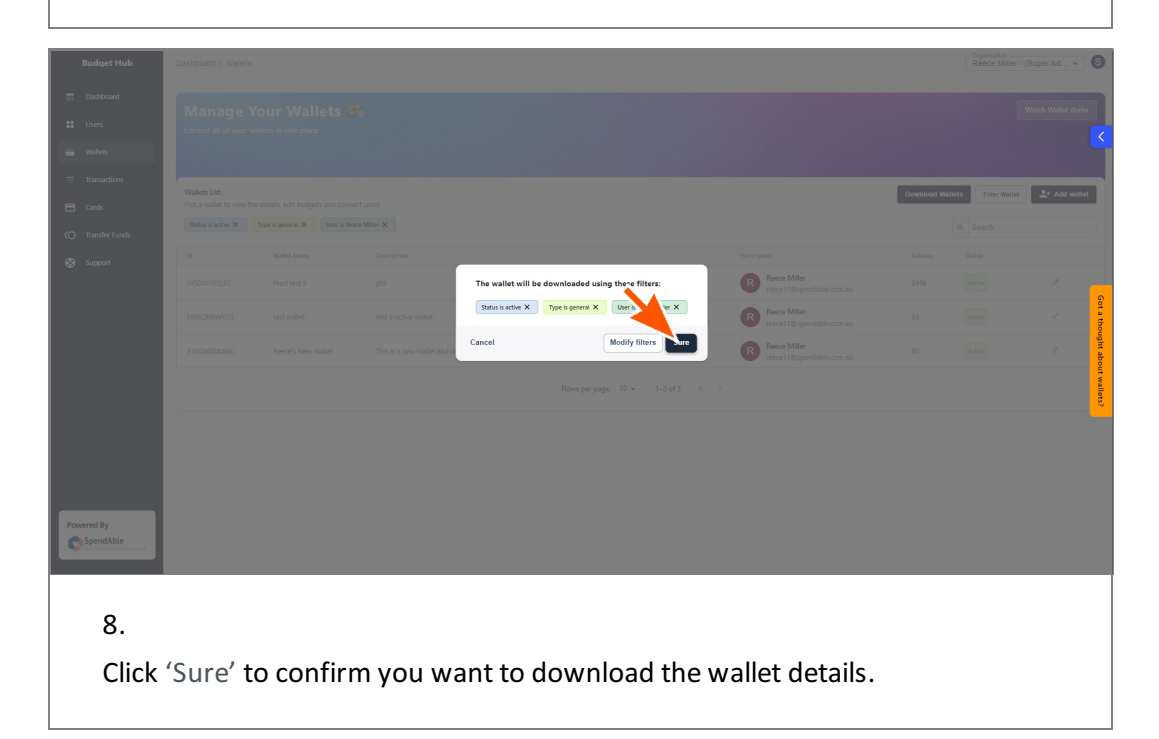